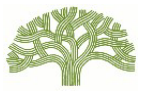

# 網上登記快速指南

## 如需完整的用戶指南及其他出租單位登記資訊和常見問題:前往 www.rentregistry.oaklandca.gov。

## 1) <u>建立帳戶</u>

- 前往出租單位登記平台,網址:
  <u>www.rentregistry.oaklandca.gov</u>;或前往 RAP 的首頁,網址:
  <u>www.oaklandca.gov/RAP</u>,然後選擇「出租單位登記」。
- 選擇「建立帳戶/登入」。
- 選擇「註冊」。
- 建立用戶名和密碼,然後選擇「立即註冊」。
- 驗證連結將傳送到你提供為用戶名的電子郵件地址。前 往你的電子郵件,點選驗證連結完成登入過程。

## 2) 新增一個物業

- 建立帳戶後,業主/經理可以新增物業至他們的用戶個人 資料。若要新增物業,你需要為每個所要新增的物業提 供土地編號和 PIN 組合。土地編號和 PIN 碼可在此資料 袋的「所需行動」說明信中找到。(若業主擁有多個物 業,每一個物業都會收到一份郵寄資料袋。)
- 點選螢幕右上角的「新增物業」。
- 為你要新增的物業輸入說明信所列的土地編號和 PIN,然 後選擇「新增」。

## 3) 編輯聯絡資訊/新增物業經理

- 在業主的儀表板上選擇物業,然後點選「檢視」。
- 向下滾動至「聯絡人」。
- 要編輯「業主」聯絡資訊,點選螢幕最右側的方框,選 擇「編輯」。
- 要新增新的業主聯絡人或物業經理聯絡人,請選擇「新 增聯絡人」。
- 你必須新增一個「物業經理」聯絡人,才可完成登記流程。如果沒有物業經理,則提供業主資訊。
- 選擇「聯絡方式偏好」,指定應接收未來 RAP 郵件的聯 絡人。

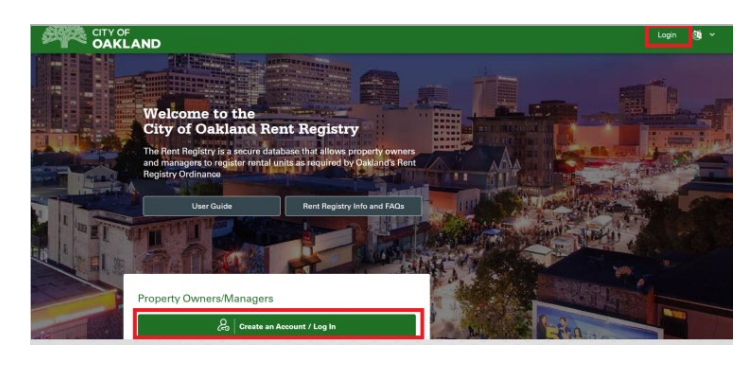

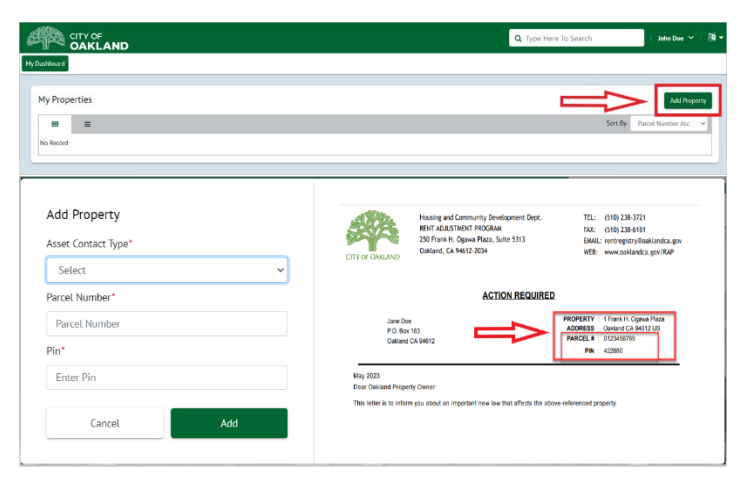

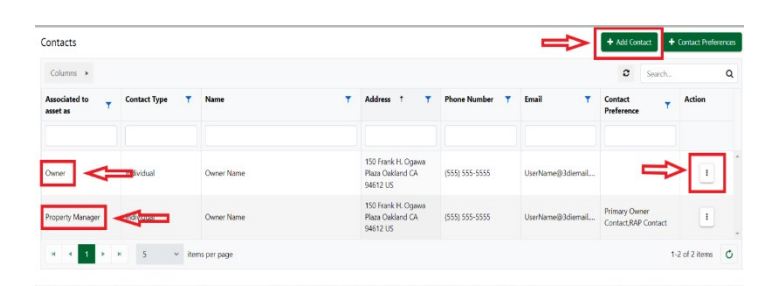

屋崙 (奧克蘭) 市 租金調整分部

### 4) 新增單位

為單位申請豁免之前,必須首先將該單位新增到物業。 **備註**:如果一個物業有多個街道地址,則必須在新增單位之 前,將其他街道地址新增至該物業。前往物業頁面頂部的 「地址」,然後選擇「新增」,為該物業新增任何其他街道 地址。

- 向下滾動至**單位庫存**,然後選擇「**新增單位**」。
- 前往「關聯至:現場地址」,使用下拉式功能表選擇單 位的街道地址。輸入單位編號或名稱。如果單位只有街 道地址,請選擇「**無單位編號**」。
- 物業類型:選擇單位所在的物業的類型。
- 物業建造年份:說明你所登記的單位的建造年份是否與 阿拉米達縣記錄所反映的物業建造年份同為一年。如果 你不知道,請選擇「不明」。
- **住戶類型**:選擇住戶類型。**借註**:如果你選擇租戶或租 金補貼租戶,系統會提示你登記租戶的租賃資訊。盡你 所知及所能填寫所有欄位。完成後,請點選「提交」按 舒。
- **重複「新增單位」**步驟,直至新增物業的**所有單位**。

### 5) 申請豁免

- 前往「單位庫存」,點選你希望豁免的單位行最右側 **黃色「行動**」按鈕。
- 選擇「**申請豁免**」。
- 選擇豁免理由,並上傳任何所需文件。
- 填寫所需欄位,然後選擇「提交」。
- 為你希望申請豁免的任何其他單位重複步驟。

#### 6 提交出租單位登記

- 在所有單位均已新增並提出任何豁免申請後:前往物 業頁面的頂部或底部,然後選擇藍色「行動」按鈕。
- 選擇「提交出租單位登記」。填寫所需欄位,然後提 交。你將在提交後收到 RAP 的確認電子郵件。

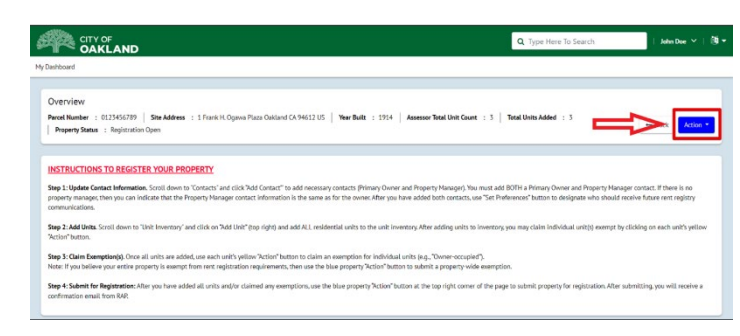

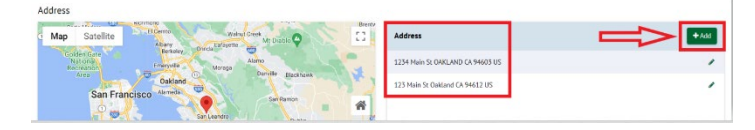

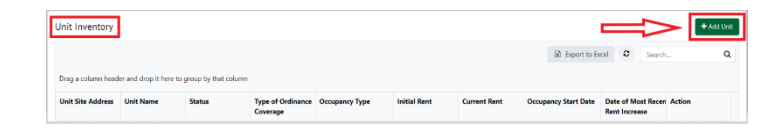

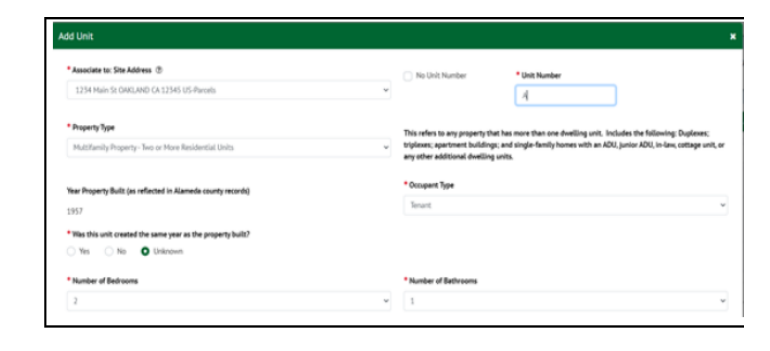

| Unit Inventory                        |                      |                       |                                                                      |                |              |              |                      |                                            |        | + Add Un |
|---------------------------------------|----------------------|-----------------------|----------------------------------------------------------------------|----------------|--------------|--------------|----------------------|--------------------------------------------|--------|----------|
|                                       |                      |                       |                                                                      |                |              |              | Di Export to Ex      | cel O                                      | Search | ٩        |
| Drag a column head                    | ler and drop it here | to group by that colu | mn                                                                   |                |              |              |                      |                                            |        |          |
| Unit Site Address                     | Unit Name            | Status                | Type of Ordinance<br>Coverage                                        | Occupancy Type | Initial Rent | Current Rent | Occupancy Start Date | Date of Most Recen Action<br>Rent Increase |        |          |
| 123 Main St<br>Oakland CA 94612<br>US | A                    | Non-Exempt            | Rent Adjustment<br>Ordinance/Just<br>Cause for Eviction<br>Ordinance | Tenant         | \$ 1,000.00  | \$ 1,000.00  | 07/01/2022           | 07/01/2022                                 |        | •        |
| 123 Main St<br>Oaldand CA 94612<br>US | 1                    | Non-Exempt            | Just Cause for<br>Eviction Ordinance                                 | Owner          |              |              | 01/01/2019           | _                                          |        |          |

| 月间运:以电(310)250-5721 次停运电却王 <u>feintegistry eouthinded.gov</u> 柳阳 1 | чл |
|--------------------------------------------------------------------|----|
| 或報名參加「如何登記」講座:前往、www.gaklandca.gov/RAP,然後點選「講                      | 座_ |
| Oakland, CA 94612                                                  |    |
| www.oaklandca.gov/RAP                                              |    |
| rentregistry@oaklandca.gov                                         |    |
| (510) 238-3721                                                     |    |

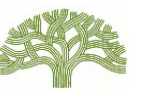